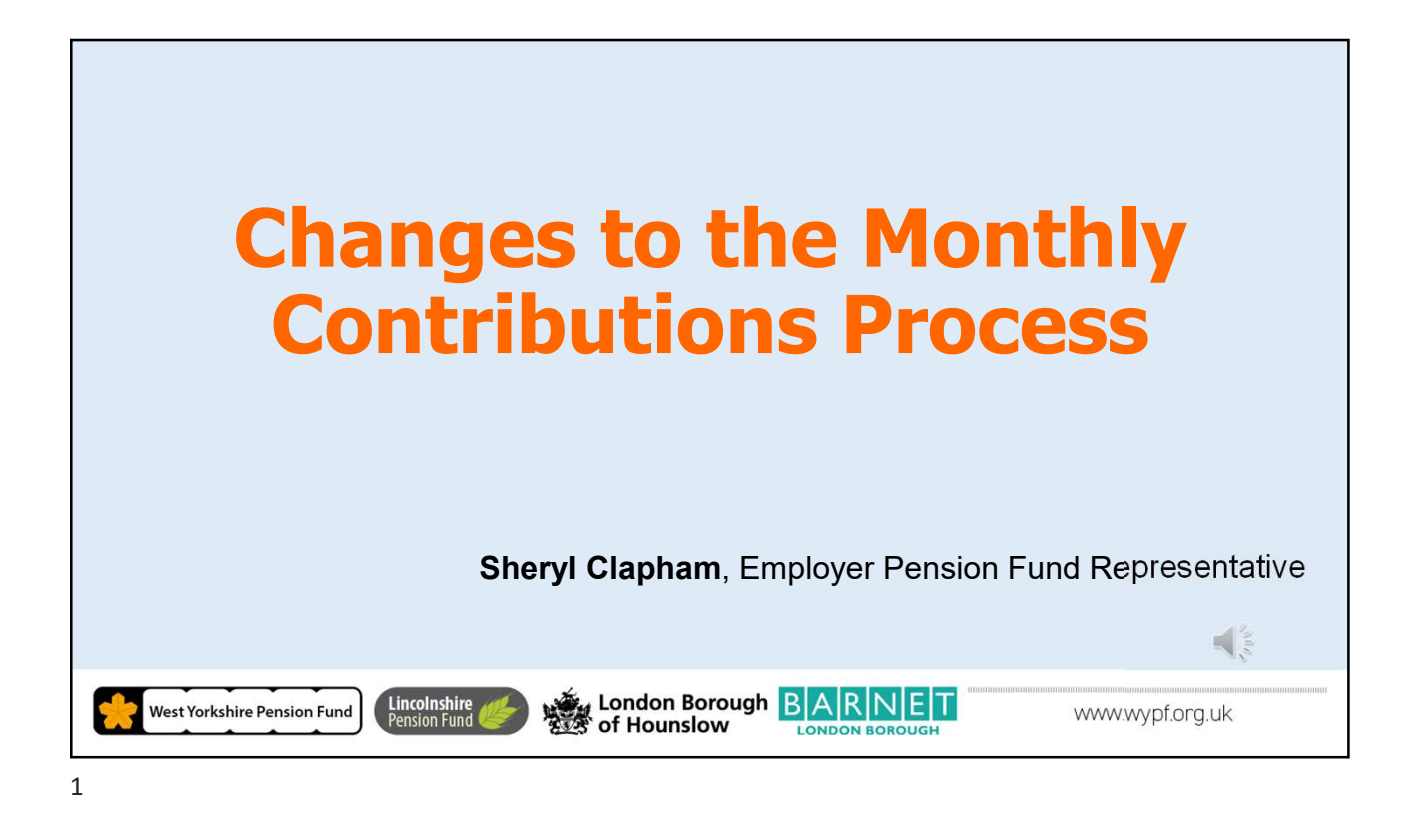

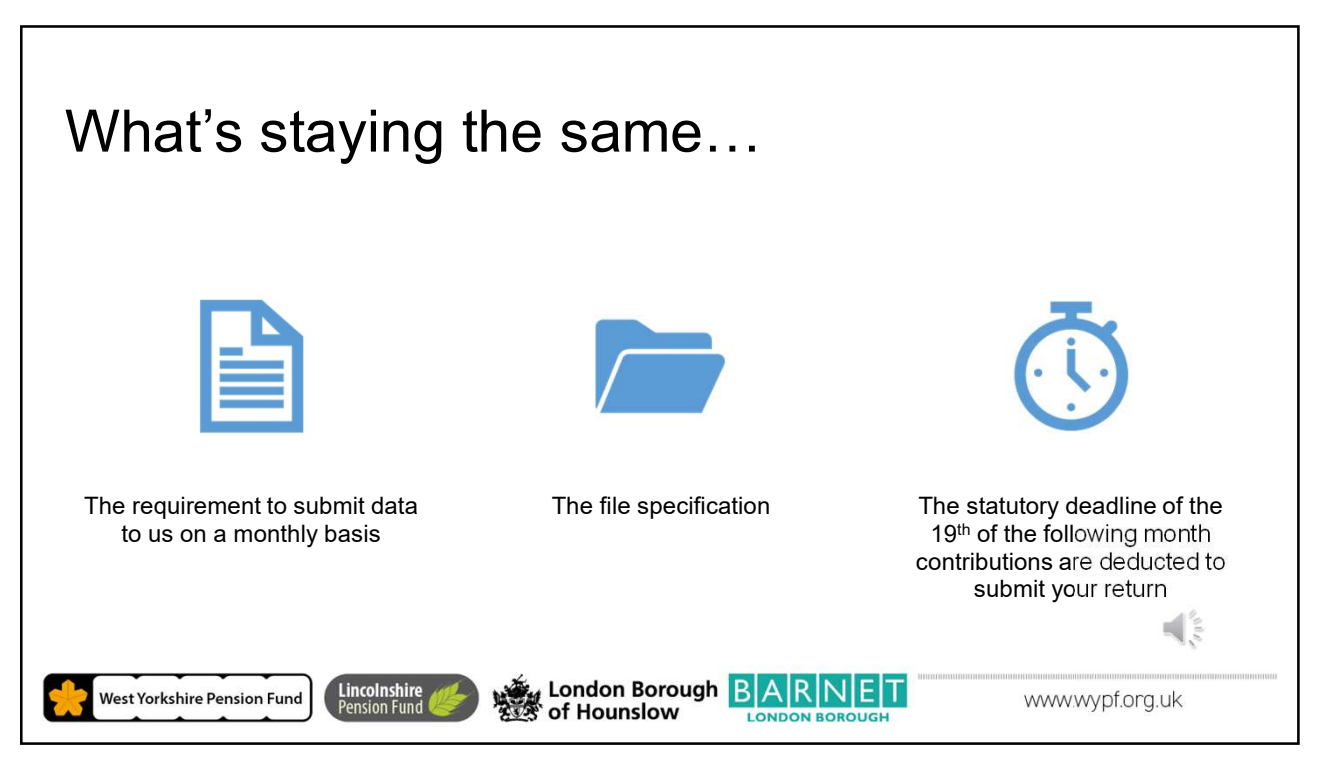

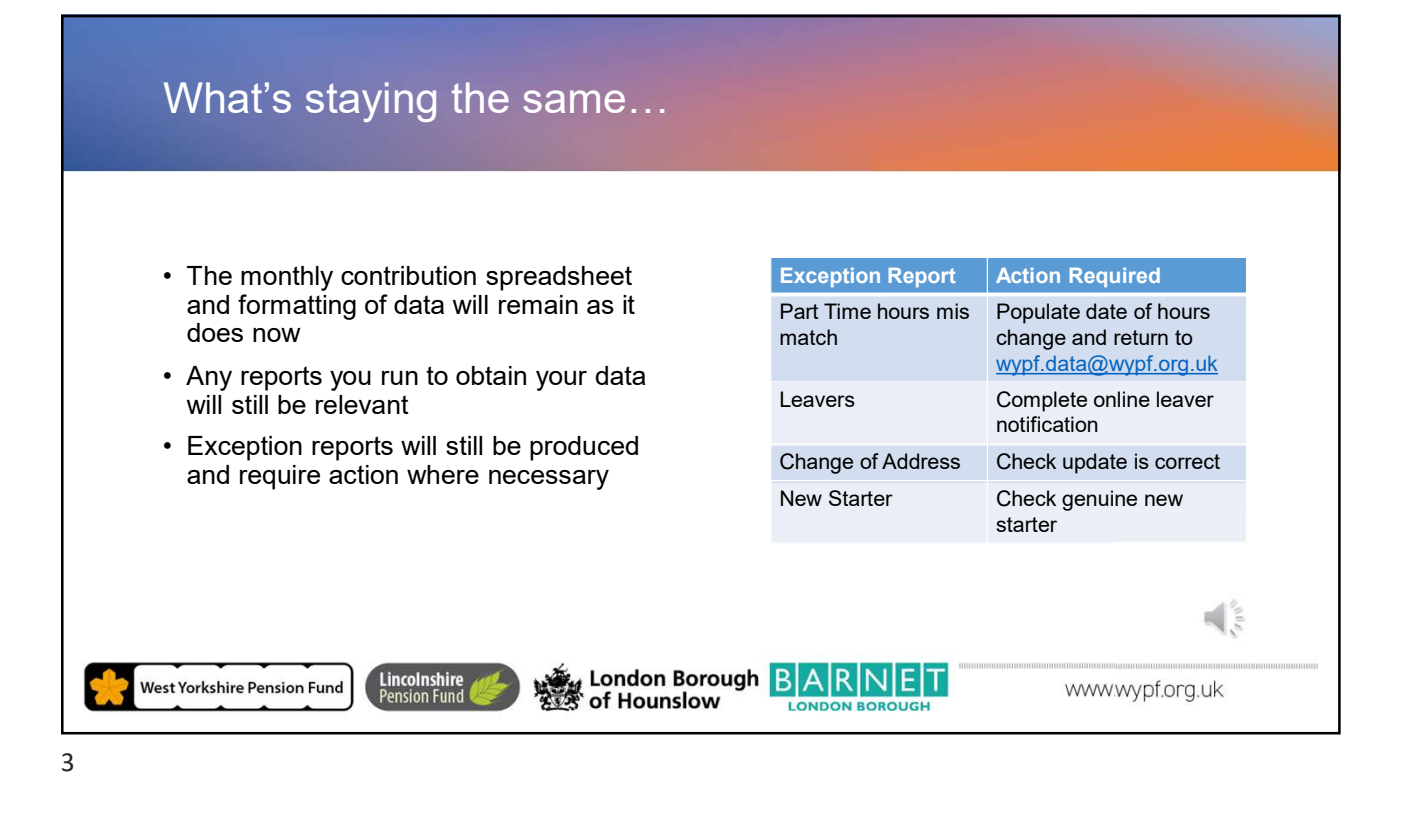

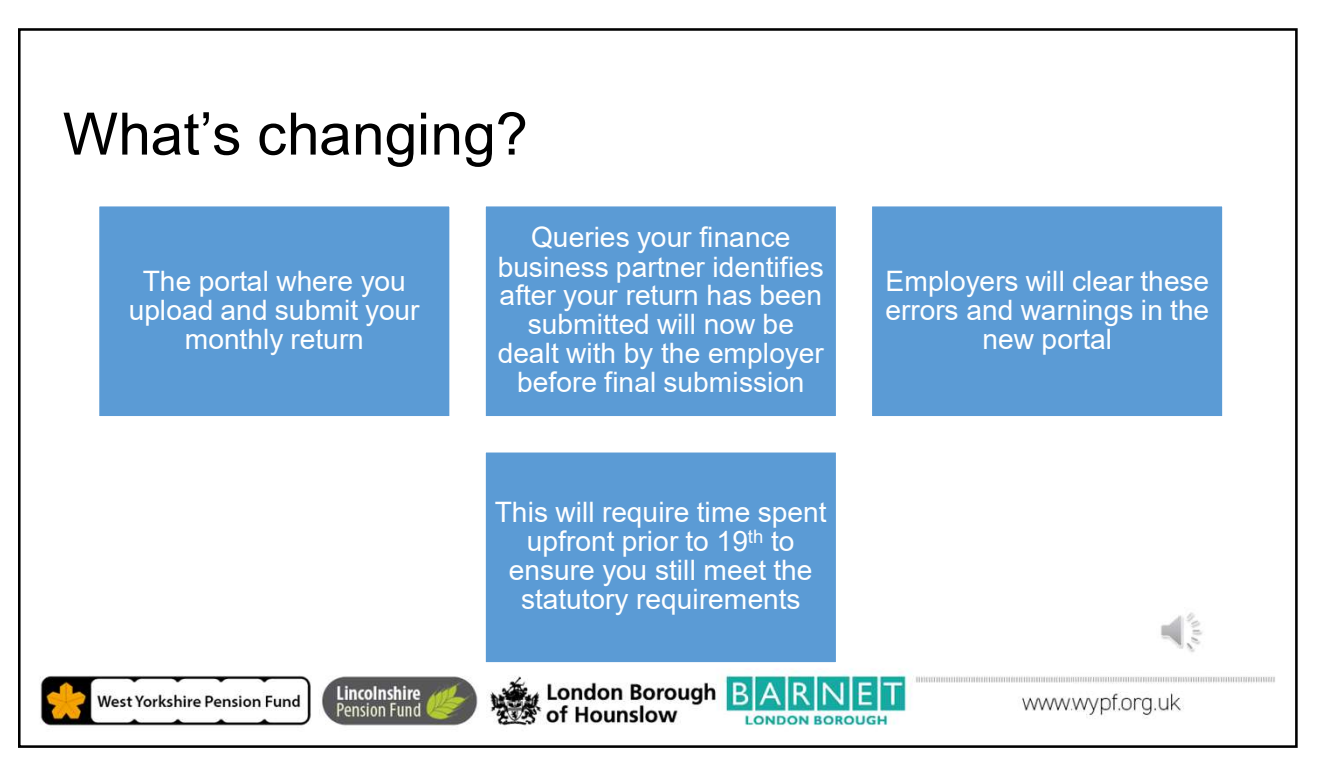

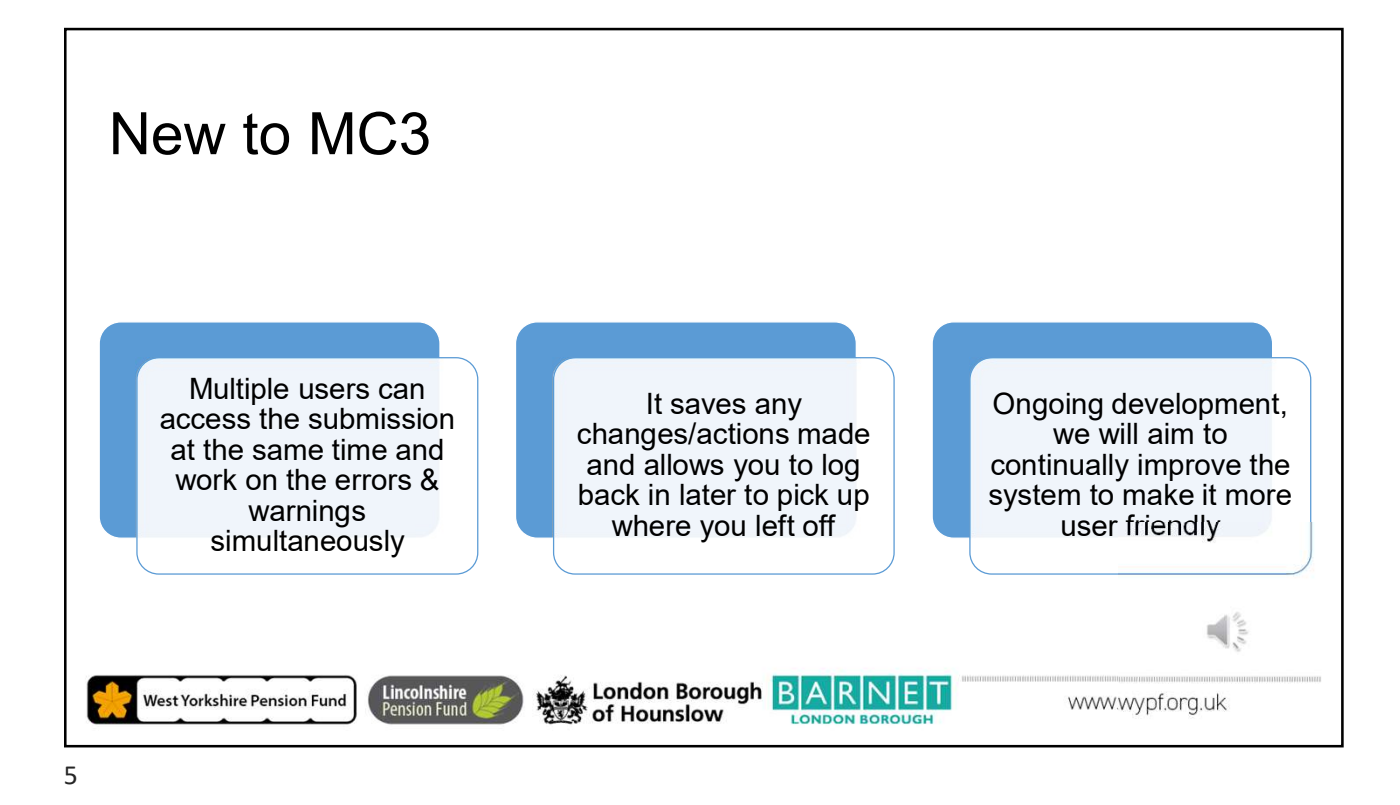

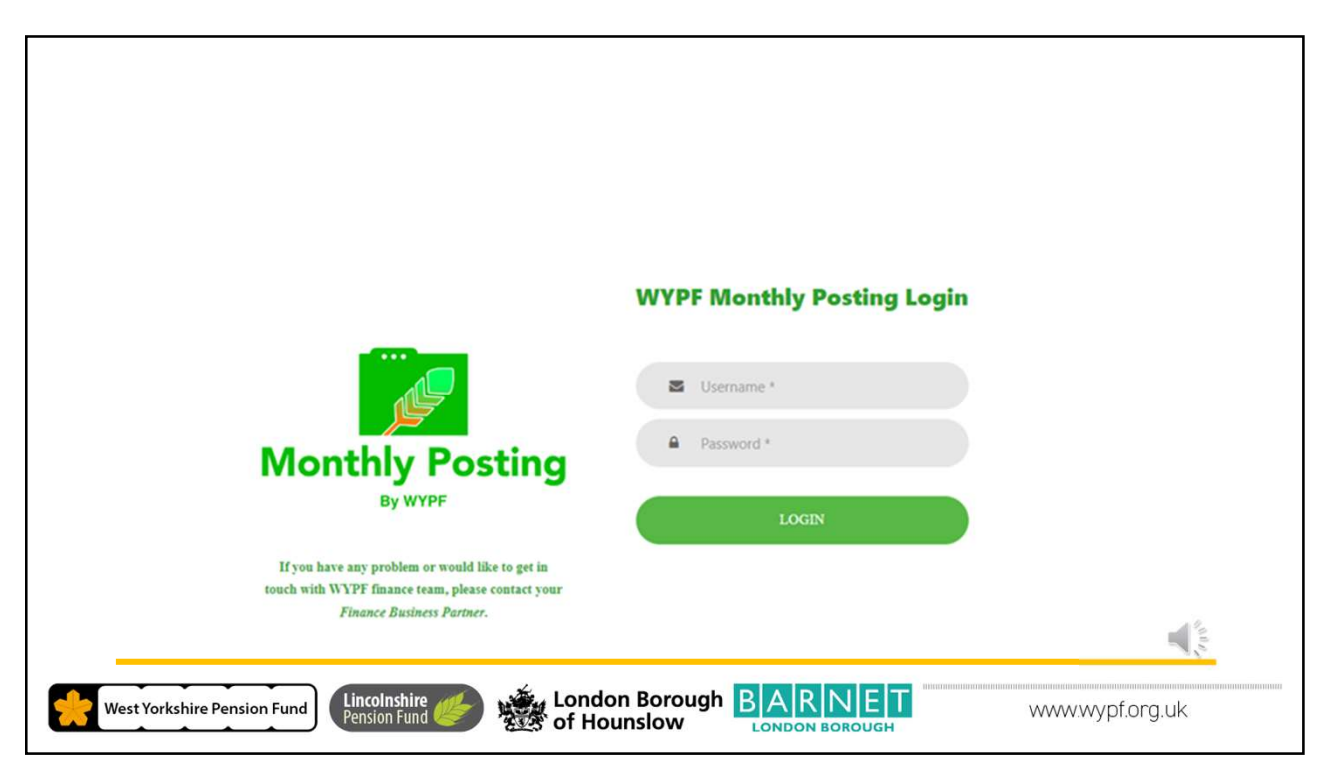

| Landing page                | Change password                                                                                                |
|-----------------------------|----------------------------------------------------------------------------------------------------|
| West Yorkshire Pension Fund | London Borough BARNET<br>LONDON BOROUGH  Payroll provider: WYPF Test Employer You are logged in as: wypfmptest |
| <b>Dashboard</b>            | New Contribution Upload                                                                                        |
| West Yorkshire Pension Fund | London Borough<br>of Hounslow                                                                                  |

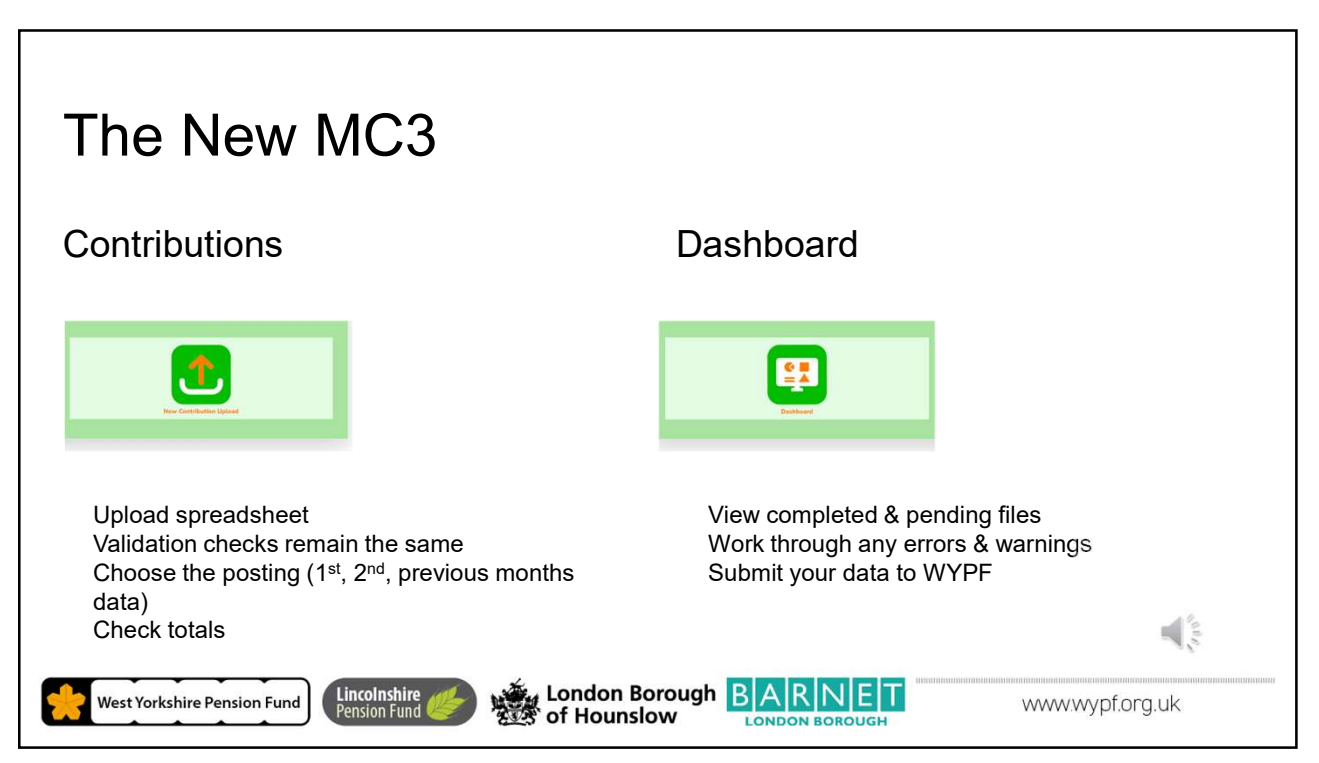

|                                                                                                    | Fi (grad Vaz Mal) Ba Passag                                                                                                    |             |
|----------------------------------------------------------------------------------------------------|----------------------------------------------------------------------------------------------------|-------------|
| Loaded Files                                                                                                    | Employer: WYPF Test Employer Status: File Leaded to WYPF Database successfully.                                                                                                    |             |
| <ul> <li>Total lines on submission</li> <li>Total lines matched to persons &amp; folders</li> </ul>                    | Please run the following tasks to complete the file submission process. Step 1: Initiative Database Oncids           Image: Comparing           Image: Comparing           Nate: For a large for Care tails up to 30 accounts to process.           Step 2: Initiative Matching Process           Comparing                                                                                                    |             |
| <ul> <li>View errors &amp; warnings or exit<br/>and return to the view them later<br/>through the dashboard</li> </ul> | Journe for a larger file R care start and the 2 monotones the protocols.<br>Data Summary<br>Programstated after Manuscat totals have been accepted                                                                                                    |             |
|                                                                                                    | File Loaded and Checked Total resolution for soil 2 Total resolution for soil 2 Total |             |
|                                                                                                    | Deves sit data allot sin data takes somet. Over movember or allow ist of all movember with specific allot. Verve enters and varietyes turnerary. Life and reflective takes                                                                                                    | €           |
| West Yorkshire Pension Fund                                                                                            | of Hounslow LONDON BOROUGH                                                                                                    | wypf.org.uk |

Dashboard Example 2
 Access errors and warnings created from the non-automated allocation of pay and contributions from your return
 Work through the errors first as it may clear some of the warnings
 Errors require you to select where to allocate the pay and contributions by choosing either an existing record or creating a new one
 Warnings will give you the option of either an edit screen where you can provide the missing information or for you to acknowledge the warning individually or in bulk

| Payroll pro | ovider: WYPF Test Employer                                                     |       |      |
|-------------|--------------------------------------------------------------------------------|-------|------|
| Status      | Description                                                                    | Total |      |
| Error       | Person with same NI number, but not full match found at same employer          | 4     | View |
| Error       | Person with different NI number, but with other matches found at same employer | 1     | View |
| Error       | More than one folder matches to this contribution record.                      | 1     | View |
| Error       | Multiple contribution records in this return matched to this folder.           | 2     | View |
| Error       | Both leaving date and opt out date are present - must be one or the other!     | 1     | View |
| Error       | Leaving date is before join date                                               | 1     | View |
| Error       | Optout date is before join date.                                               | 1     | View |

|                                          | Employer: WYPF Test Employer                                                                                                    |             |           |                                |              | taken from |                       |               |              |           |          |            |              |
|------------------------------------------|----------------------------------------------------------------------------------------------------|-------------|-----------|--------------------------------|--------------|------------|-----------------------|---------------|--------------|-----------|----------|------------|--------------|
| <b>-</b>                                 | Forenames                                                                                                    | Sumame      | NI Number | Date of<br>Birth               | PostCode     | FolderRef  | PayLocation           | Date Joined   | Date<br>Left | PayRef    | PostRef  | Hours      | Job<br>Title |
| Example of an error at person level with | JESSICA                                                                                                    | BUNNY       | TM110380A | 11/03/1980                     | WC1A<br>2HH  | 1086813    | WYPF Test<br>Employer | 01/12/2015    |              | TOON25    |          | CS<br>0/37 | Cartoon      |
| same NI but different                    | Potential Matches Data taken from our pension database                                                                              |             |           |                                |              |            |                       |               |              |           |          |            |              |
| ournamo                                  | Forenames                                                                                                    |             | Sum       | ame                            |              | NI Number  |                       | Date of Birth |              |           | PostCode |            |              |
| Select Folder ref                        | JESSICA RABBIT                                                                                                    |             | BIT       |                                | TM110380A    |            | 11/03/1980            | 11/03/1980    |              |           | WC1A 2HH |            |              |
| 1086813                                  | Select<br>Folder                                                                                                    | FolderRef   |           | PayLocation                    |              | Status     |                       | Date Joined   | E            | Date Left |          | PayRef     |              |
| Amend your payroll                       | 0                                                                                                    | 1086813     |           | WYPF Test Emplo                | yer          | Active     |                       | 01/12/2015    |              |           |          | TOON2      | 5            |
| report or submit a                       | O NEWREC WYPF Test                                                                                                    |             |           | WYP <mark>F T</mark> est Emplo | ayer         |            |                       |               |              |           |          |            |              |
| form                                     | Choose a UPM record to match to from the above list. If WYPP's person data differs we will update it to match the contributions.    |             |           |                                |              |            |                       |               |              |           |          |            |              |
| IOIII                                    | Confirm that a new person should be created from the contributions data Only available if NI number is not already on file at WYPF. |             |           |                                |              |            |                       |               |              |           |          |            |              |
|                                          |                                                                                                    |             |           | Cancel                         |              |            |                       |               | S            | ubmit     |          | C          |              |
| West Yorkshire Pension Fund              | olnshire<br>ion Fund                                                                                                    | <u>اللہ</u> | Č, Lo     | ndon Bo<br>Hounsle             | orougi<br>ow | BA         |                       | ЕТ            |              | ww        | w.wypf   | .org.u     | k            |

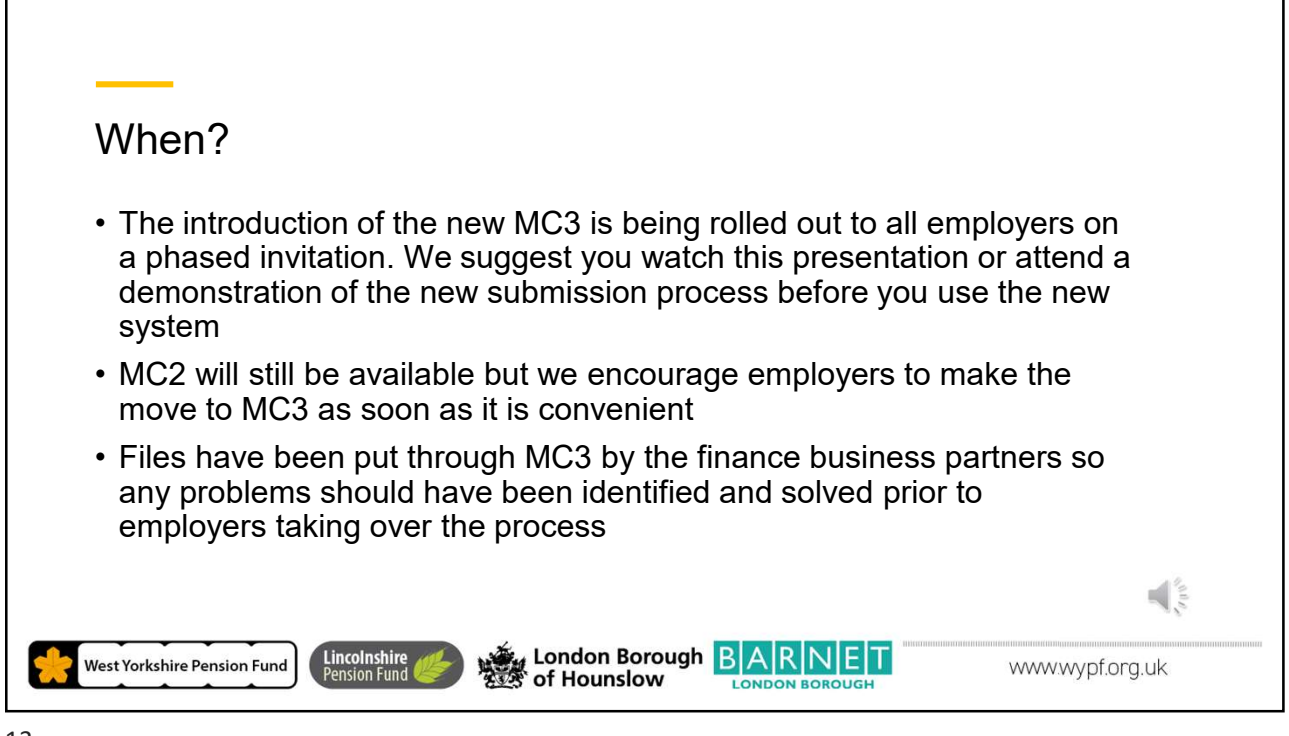

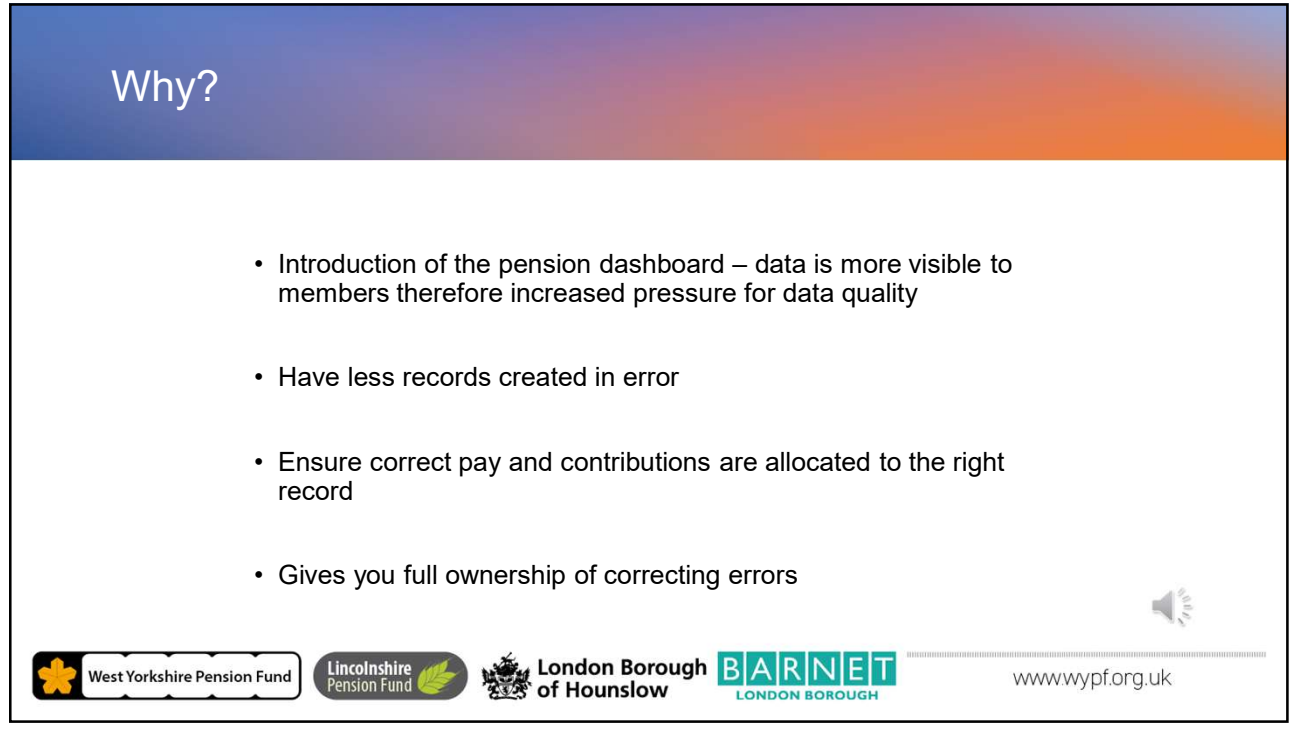

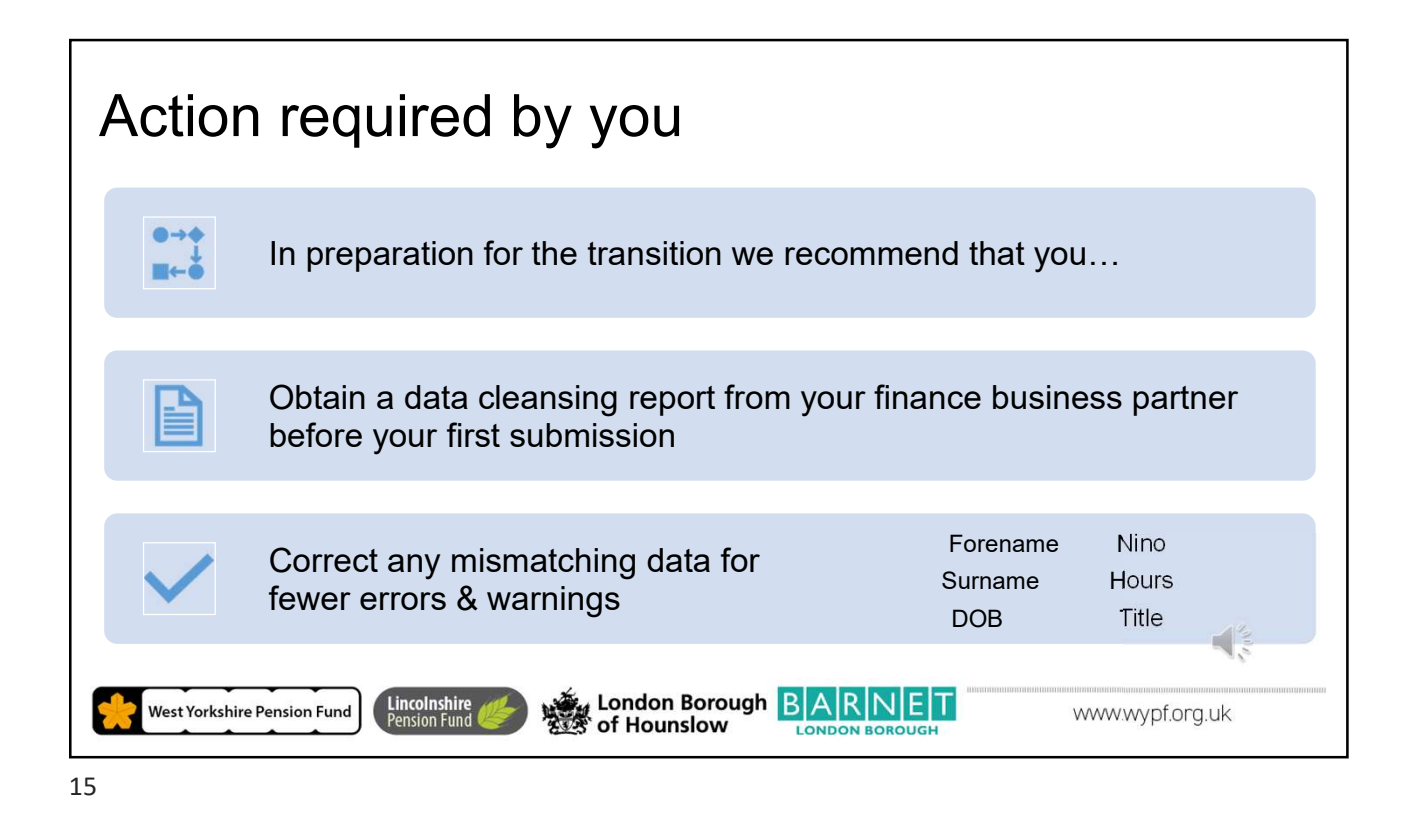

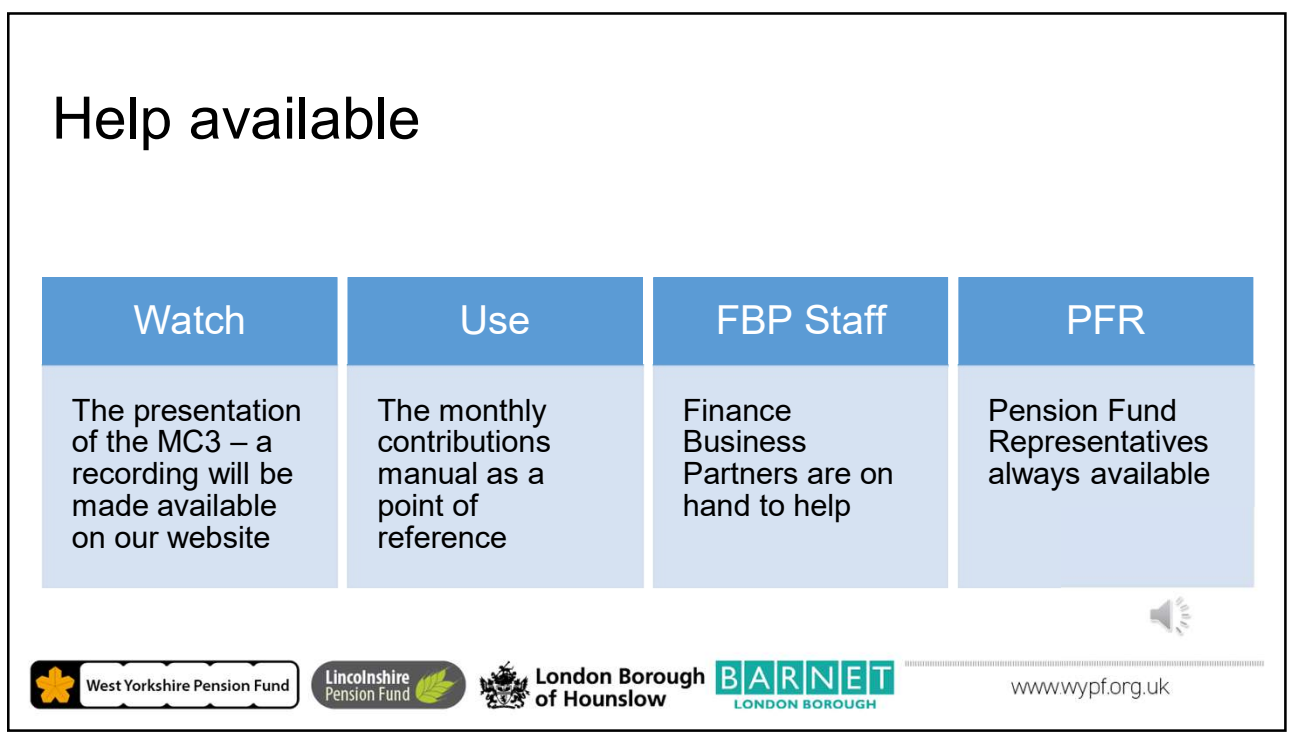